## Set iPECS ONE as an App on Your Desktop

Follow these steps to set up a separate window on your desktop for iPECS ONE. This will show up on your taskbar with the iPECS Cloud logo, so you don't have to figure out which tab in your browser your iPECS ONE client is open on. This will also allow pop ups on your desktop when your phone rings or you receive a chat which you can click on to open and answer the call or read the chat.

To set iPECS One as an app on your desktop, you essentially need to access the iPECS One web interface through your browser and then create a desktop shortcut, as iPECS One primarily functions as a webbased application, not requiring a dedicated downloadable app; most modern browsers allow you to "pin" a website as an app on your desktop.

Key steps:

## • Access the iPECS One web interface:

Open your Chrome or Edge web browser and navigate to the iPECS One login URL provided by your service provider.

### • Login with your credentials:

Enter your assigned username and password to access the iPECS One platform.

#### • Create a desktop shortcut:

- Chrome:
  - In the address bar, click on the three dots to the right side of the URL and select "Cast, save and share" > "Install iPECS ONE web client".

| ipecscloud-one.vertica | Il.com/home                   |                            |              |                     |                       |                                 |                  |              | ∞ Ç                                                                                               | 🖻 🖈 😩 🖡                          |
|------------------------|-------------------------------|----------------------------|--------------|---------------------|-----------------------|---------------------------------|------------------|--------------|---------------------------------------------------------------------------------------------------|----------------------------------|
|                        |                               | Q Search user, chat, space | ce, message. |                     |                       |                                 |                  | ۲            | Set Chrome as your default                                                                        | browser                          |
| Calls Extens           | ion 104                       |                            |              |                     |                       |                                 |                  | □<br>1:<br># | New tab<br>New window<br>New Incognito window                                                     | Ctrl+T<br>Ctrl+N<br>Ctrl+Shift+N |
| Missed                 | Calls                         | New Voice Mail             |              | Call Fo             | orward                | ،                               |                  | •            | Person 1                                                                                          | Not signed in                    |
| Š                      | 2                             | 00 0                       |              | Destinat<br>Forward | ion<br>Type           | Kim Macdona<br>Unconditiona     | ld (Mobile<br>Il | 0 + 4 II (1  | Passwords and autofill<br>History<br>Downloads<br>Bookmarks and lists<br>Tab groups<br>Extensions | ><br>Ctrl+J<br>><br>>            |
| Chat                   |                               |                            | More >       | Space               | Cast<br>⋒⊃ Cast       |                                 |                  | ۱<br>۱<br>۱  | Delete browsing data                                                                              | Ctrl+Shift+Del                   |
| Kim Mac                | : <b>2</b><br>2 :Test message |                            | Dec 12       | sı<br>©             | Save                  | age as                          | Ctrl+S           | 8<br>0       | Print<br>Search with Google Lens                                                                  | Ctrl+P                           |
| U1 User 113<br>Kim Mac | 3<br>:joined                  |                            | Nov 01       | KM Ki               | د Install i<br>Create | PECS ONE Web Client<br>shortcut | >                |              | Translate<br>Find and edit<br>Cast, save, and share                                               | ><br>>                           |
| ACD Age<br>Demo 11     | nt<br>3 :left                 |                            | Oct 17       | IS IP<br>Ki         | Share<br>GD Copy li   | nk                              |                  | ≜<br>?       | More tools<br>Help                                                                                | >                                |

## Accept Install of web client

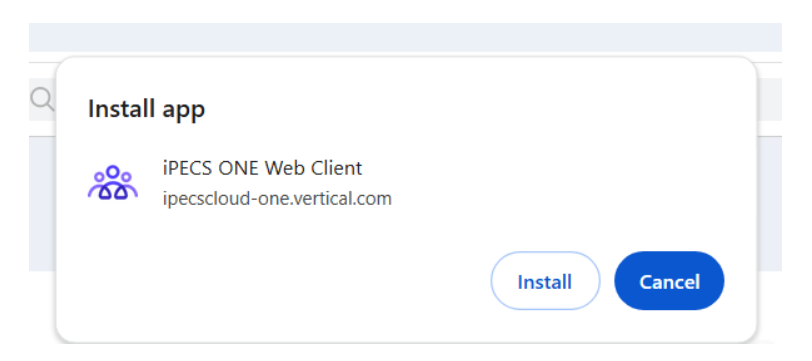

Select whether of not you also want a shortcut on your desktop

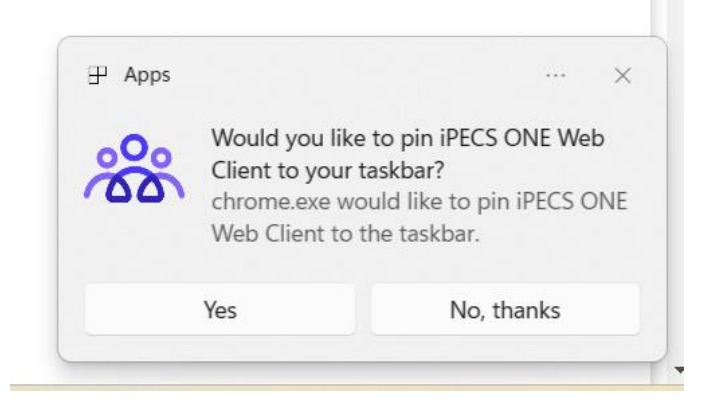

iPECS ONE will now appear on your task bar enabling you to log in, pop open or close the client at any time and will also allow toast pop ups when to alert you of activity

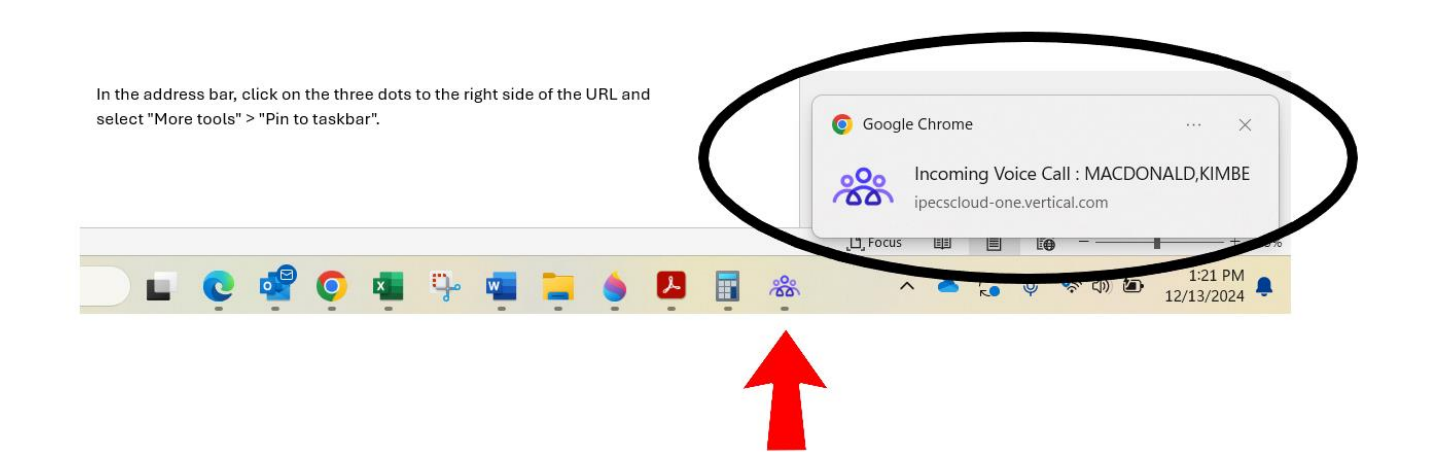

#### • Edge Browser:

 In the address bar, click on the three dots to the right side of the URL and select "More tools" > "Pin to taskbar".

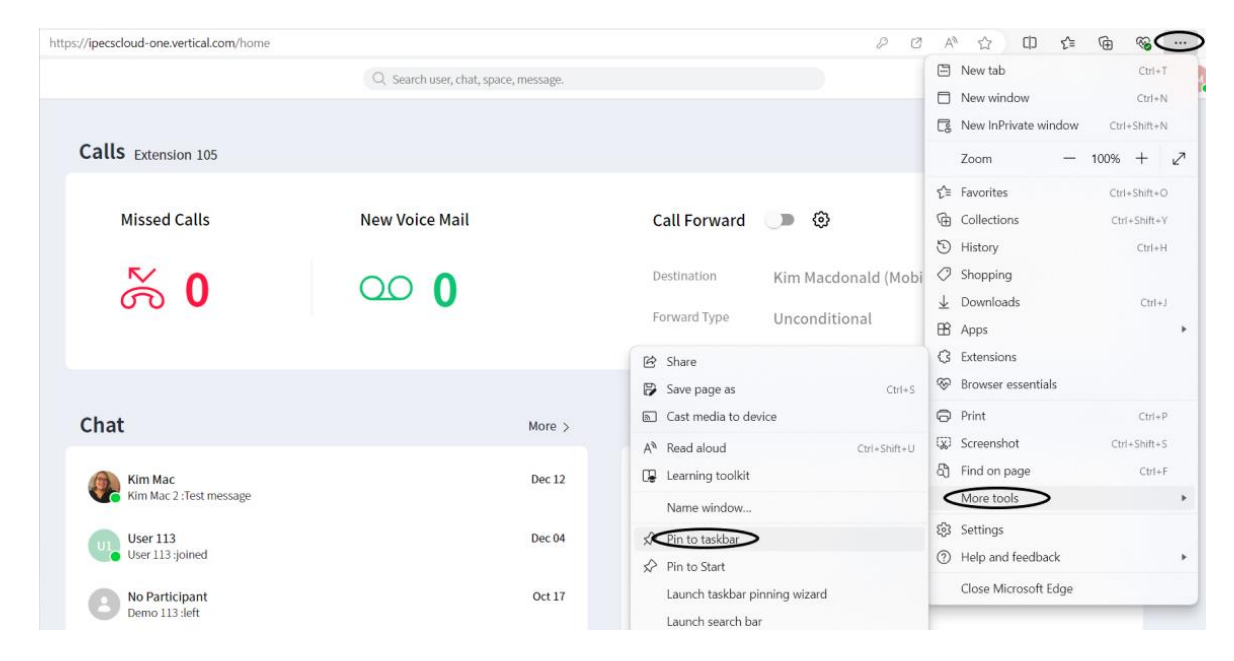

## Click Yes to accept addition to taskbar

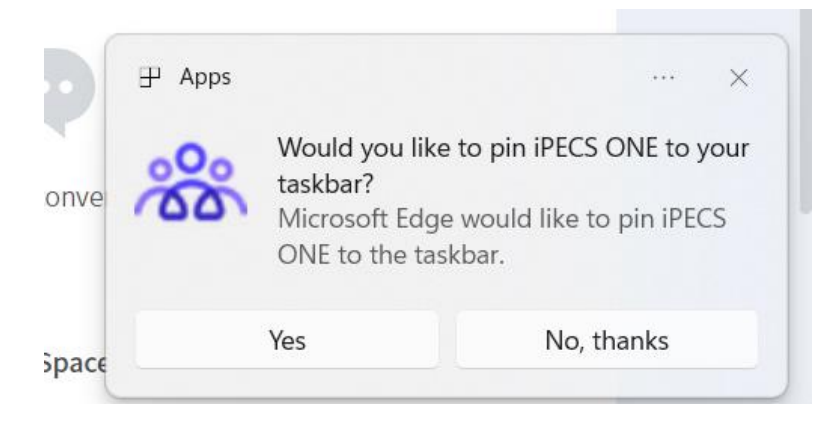

If you are not getting pop ups, follow these steps to allow pop ups from iPECS ONE. While viewing the app on your Edge browser, click the three dots at the top right of the screen. Click "Settings" on the right, then "Cookies and site preferences" on the left and finally "Manage and delete cookies and site data" (see arrow)

| C & Edge   edge://settings/conte                                                              | ent                                                                                                    | ☆ 印 作 侮 % 😇                                                                                                    |
|-----------------------------------------------------------------------------------------------|----------------------------------------------------------------------------------------------------|----------------------------------------------------------------------------------------------------|
| Settings                                                                                      | Cookies and data stored<br>Save cookies and data on your device in order to facilitate continuous browsing between sites and sessions | Image: New tab     Ctrl+T       Image: New window     Ctrl+N       Image: New InPrivate window     Ctrl+Shift+N                                                 |
| Profiles Privacy, search, and services Appearance                                             | Manage and delete cookies and site data                                                                                               | Zoom         −         100%         +         2 <sup>3</sup> ζ <sup>±</sup> Favorites         Ctrl+Shift+O           G         Collections         Ctrl+Shift+Y |
| <ul> <li>Sidebar</li> <li>Start, home, and new tabs</li> <li>Share, copy and paste</li> </ul> | Site permissions All sites View permissions for sites you've visited                                                                  | History         Ctrl+H           Image: Ctrl + J         Image: Ctrl + J           Image: Ctrl + J         Image: Ctrl + J                                      |
| Cookies and site permissions                                                                  | Recent activity The latest changes made to site permissions                                                                           | B Apps<br>C Extensions<br>Browser essentials                                                                                                    |
| 왕 Family safety<br>서라 Languages                                                               | G https://meet.google.com/<br>Camera allowed, Microphone allowed                                                                      | Print         Ctrl+P           Image: Screenshot         Ctrl+Shift+S           Image: Screenshot         Ctrl+F                                                |
| System and performance     Reset settings                                                     | https://www.adobe.com/     Automatic downloads allowed                                                                                | More tools                                                                                                    |
| <ul> <li>Phone and other devices</li> <li>Accessibility</li> </ul>                            | https://app.zoom.us/     Microphone allowed                                                                                           | <ul> <li>Help and feedback</li> <li>Close Microsoft Edge</li> </ul>                                                                                             |

Click Add and paste the iPECS ONE URL https://ipecscloud-one.vertical.com/

| Allow                                                                                                    | Add |
|----------------------------------------------------------------------------------------------------|-----|
| The following sites can save cookies on your device. To prevent these cookies from being cleared on exit, go to <u>Clear browsing data on</u> <u>close</u> . |     |
| https://ipecscloud-one.vertical.com<br>Includes third-party cookies on this site                                                                             | ⑪   |

Click on "Cookies and permissions" again and then "Pop ups and redirects"

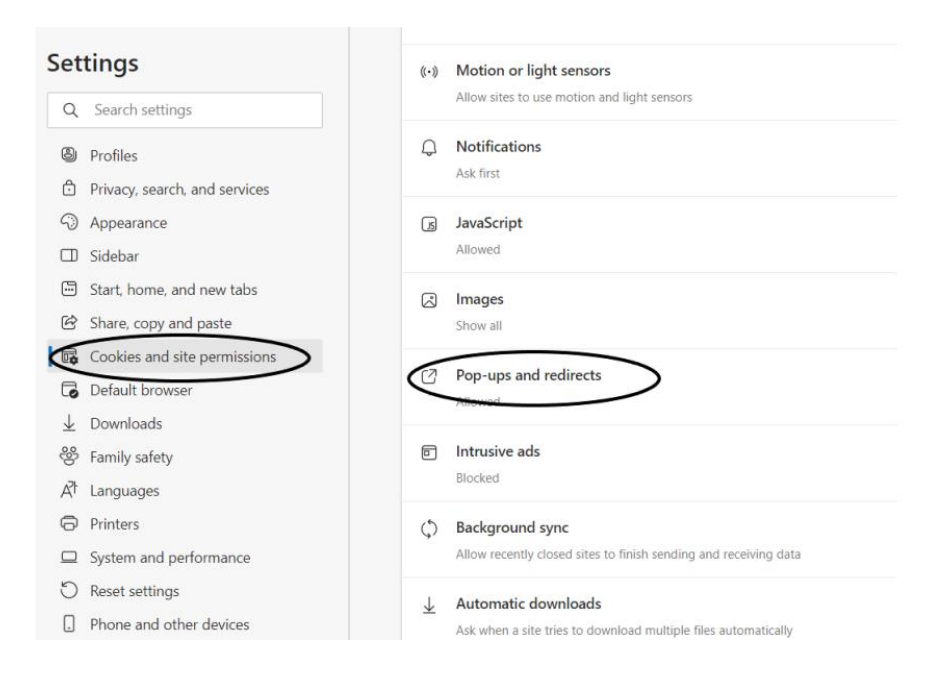

Lastly go back to "Cookies and permissions" and click "Manage and delete cookies and site data"

| Set    | <b>tings</b><br>Search settings                    | Cookies and data stored<br>Save cookies and data on your device in order to facilitate continuous browsing between sites and sessions |   |
|--------|----------------------------------------------------|----------------------------------------------------------------------------------------------------|---|
| 8<br>A | Profiles<br>Privacy, search, and services          | Manage and delete cookies and site data                                                                                               |   |
| -<br>  | Appearance<br>Sidebar                              | Site permissions                                                                                                    |   |
| 5<br>6 | Start, home, and new tabs<br>Share, copy and paste | All sites<br>View permissions for sites you've visited                                                                                | > |
|        | Cookies and site permissions                       |                                                                                                    |   |

Then click the arrow next to Vertical.com to allow permissions

| Settings                           | ← Site permissions / All sites Q Search                                                                      |   |
|------------------------------------|----------------------------------------------------------------------------------------------------|---|
| Q Search settings                  | View permissions for sites you've visited                                                                    |   |
| Profiles                           | If you haven't changed permissions for a site, it will use the site permissions you've set in Microsoft Edge |   |
| Privacy, search, and services      | A adobe.com                                                                                                  | > |
| Appearance                         | 1 permission set: Automatic downloads                                                                        | í |
| Sidebar                            |                                                                                                    |   |
| Start, home, and new tabs          | G google.com                                                                                                 | > |
| 🖄 Share, copy and paste            | 2 permissions set. camera, microprione                                                                       |   |
| Cookies and site permissions       | 🕷 vertical.com                                                                                               | > |
| Default browser                    | 6 permissions set: Camera, Microphone, Insecure content, Notifications, Pop-ups and redirects, Intrusive ads |   |
| $\underline{\downarrow}$ Downloads | a zoom.us                                                                                                    | > |
| 😤 Family safety                    | 2 permissions set: Microphone, Notifications                                                                 |   |

Make sure camera, microphone, notifications and pop-ups and redirects are all allowed.

| All sites / https://ipecscloud-one.vertical.com/ |                 |              |
|--------------------------------------------------|-----------------|--------------|
|                                                  | Reset perm      | nissions     |
| O Location                                       | Ask (default)   | $\sim$       |
| ⑦ Camera                                         | Allow           | $\sim$       |
| Microphone                                       | Allow           | ~            |
| (·-) Motion or light sensors                     | Allow (default) | $\sim$       |
| Q Notifications                                  | Allow           | $\sim$       |
| JavaScript                                       | Allow (default) | $\checkmark$ |
| Images                                           | Allow (default) | $\checkmark$ |
| Pop-ups and redirects                            | Allow           | $\sim$       |

iPECS ONE will now appear on your task bar enabling you to log in, pop open or close the client at any time and will also allow toast pop ups when to alert you of activity

| End Range TN<br> |       |  | <u>Bi</u> | illing (r | nain acc | ct) TN 1 | for port | ing TN | <u>s</u> | * i #  | oecsclou<br>S Ir | ud-one<br>ncomi<br>ia Mici | e.vertic<br>ing Va | al.con<br>bice C<br>Edge | n<br>all : MA | CDOI | NALD, KIMBI           |      | ) |
|------------------|-------|--|-----------|-----------|----------|----------|----------|--------|----------|--------|------------------|----------------------------|--------------------|--------------------------|---------------|------|-----------------------|------|---|
|                  | . 📲 🤇 |  | g.        | W         |          | ۲        | 2        |        | <u>8</u> | ז ,כן, | ocus             |                            | 2                  | Ų                        | <b>଼</b> କ ଏ୬ | 10   | 2:16 PM<br>12/13/2024 | 100% |   |
|                  |       |  |           |           |          |          |          |        | 1        |        |                  |                            |                    |                          |               |      |                       |      |   |

Important points to remember:

# • No dedicated download needed:

Unlike some other applications, iPECS One does not require a separate download and installation as it operates primarily through the web.

# • Browser compatibility:

While you can access iPECS One on most browsers, it's recommended to use Google Chrome or Microsoft Edge for optimal performance.